## Cara Memperbaharui Lesen melalui aplikasi myPATIL Biz

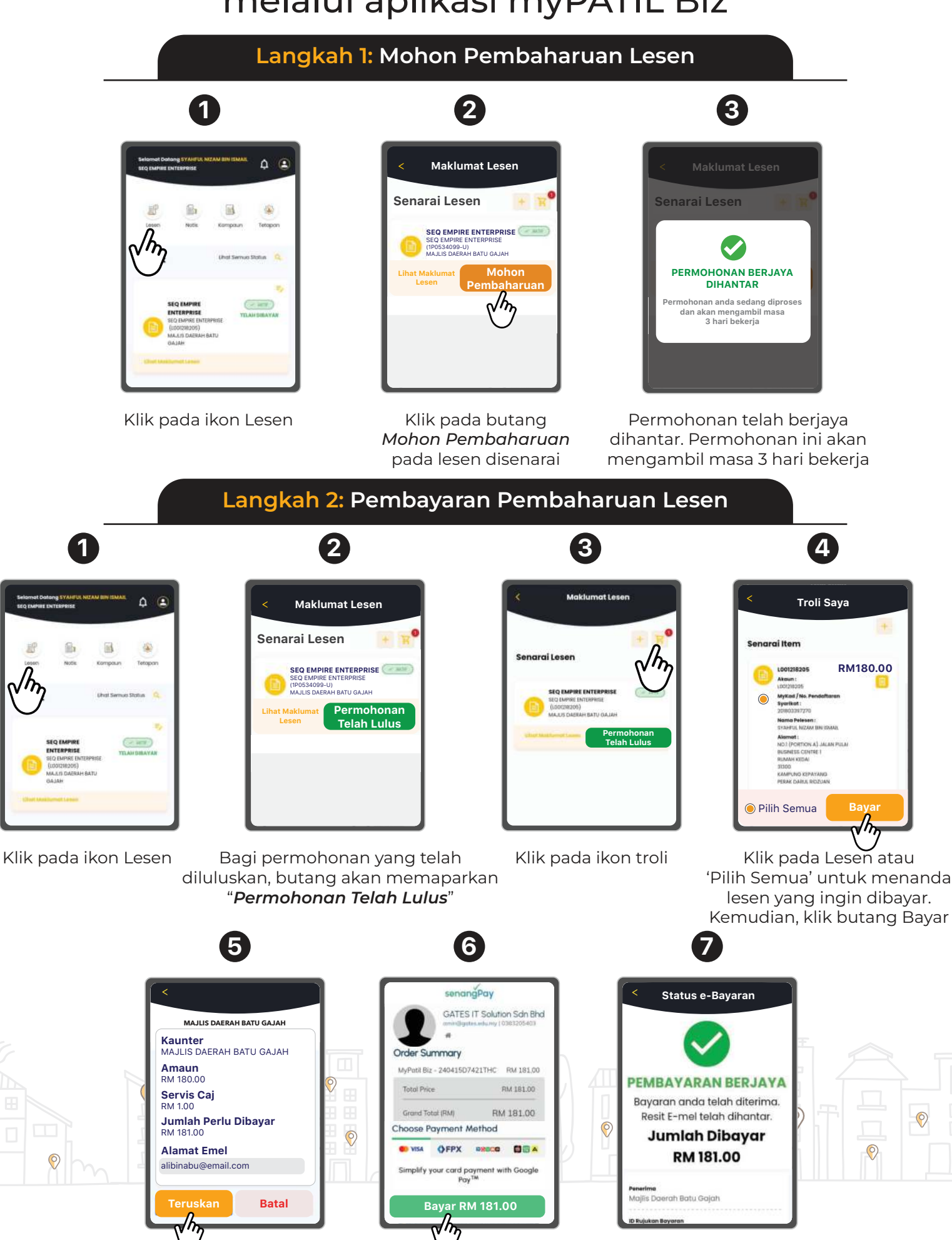

Isi alamat emel dan klik butang Teruskan Pilih Kaedah Pembayaran dan klik butang Bayar Bayaran Pembaharuan Lesen anda telah berjaya